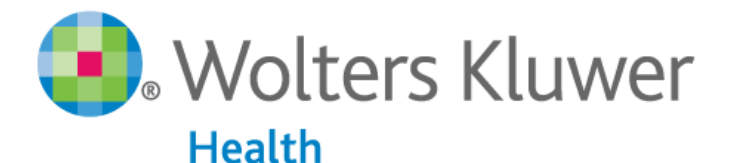

# OvidSP

content + tools + services

www.ovid.com

# OvidSP 用户使用指南

#### 一、 登录 OvidSP 数据库平台

通过网址: <u>http://ovidsp.ovid.com/autologin.html</u>, 进入 OvidSP 数据库服务平台。 为了更快更好的检索效果,请使用具有快速 JavaScript 引擎的浏览器访问 OvidSP 平台。建议 使用 FireFox 3.6 或 Internet Explorer 8 及以上版本的浏览器。

## 二、 选择要检索的资源

- 选择一个资源 单击某个资源的名字即可选中该资源进行检索;或者点击某个资源名 字前的复选框再点击**打开已选资源**按钮。
- 选择多个资源 逐个点击资源名字前的复选框,再点击**打开已选资源**按钮。
   注意:选择多个资源可能会影响独立数据库的特有功能(如主题匹配将不能使用)
   若要更改资源,请点击变更按钮,进入选择检索资源方框。您可选择一项或多项新的资源,再点击**打开选择的资源并进行检索**将之前的检索在新资源中重新执行。

| 选择检索资源:                                                                 |         | X    |
|-------------------------------------------------------------------------|---------|------|
| 所有资源                                                                    | 💿 新组    | 🗙 删除 |
| - 🖸 全部                                                                  |         | *    |
| Adis Journals@Ovid                                                      |         | =    |
| Books@Ovid July 25, 2013                                                |         |      |
| Clinical Evidence                                                       |         |      |
| <u>Journals@Ovid Full Text</u> July 29, 2013                            |         |      |
| Vour Journals@Ovid                                                      |         |      |
| UWW Journals@Ovid                                                       |         |      |
| PsycARTICLES Full Text                                                  |         |      |
| EIRA Journals@Ovid                                                      |         |      |
|                                                                         |         |      |
|                                                                         |         |      |
| Commentaries/Clinical Updates                                           |         |      |
| Content Additional Content                                              |         |      |
| 🔲 🕕 Transplant Library July 17, 2013                                    |         |      |
| 🔲 🕕 The Joanna Briggs Institute EBP Database - Current to July 17, 2013 |         |      |
| 🔲 🕕 Joanna Briggs Institute EBP Database - Aged Care                    |         |      |
| 🔲 🕕 Joanna Briggs Institute EBP Database - Burns Care                   |         |      |
| 🔲 🕕 Joanna Briggs Institute EBP Database - Cancer Care                  |         |      |
| 🔲 🕕 Joanna Briggs Institute EBP Database - Chronic Disease              |         |      |
| 🔲 🕕 Joanna Briggs Institute EBP Database - Diagnostic Imaging           |         | Ψ.   |
| 取消 打开已递送源 打开送                                                           | 经婚的资源并进 | i行检索 |
|                                                                         |         |      |

# 三、 了解要检索的数据库资源

点击 OvidSP 平台数据库名字前方 <sup>①</sup> 图标,即可打开数据库指南页面。该页面包含了数据 库的简要说明、字段指引(Fields)、限制条件和检索工具等,同时还提供检索结果例子和出

版者及版权等信息。在字段(Fields)指引部分,可查看字段的缩写代码、含义和使用方法。

| Wolters Kluwer OvidU p<br>Inser<br>Henu:<br>Advanced Searching<br>Scopwords<br>Limita<br>Tools<br>Chapana to this                                                                                                    | Dvid MEDL<br>hysical so<br>rom appro<br>Dvid MEDL                                                                         | MEDLINE ® 2013 D<br>INE © covers the international literature on<br>ences, humanities, and information science<br>ximately 5,400 journals published world-wi<br>INE © is produced by the National Library of             | atabase Guide<br>biomedicine, including the allied health fields and the biological and<br>as they relate to medicine and health care. Information is indexed<br>de.                                                                                                    |
|----------------------------------------------------------------------------------------------------|----------------------------------------------------------------------------------------------------|----------------------------------------------------------------------------------------------------|----------------------------------------------------------------------------------------------------|
| Wolters Kluwer Ovid U pr<br>Menu: Elaids<br>Stopwords<br>Limits<br>Chapagino to this references                                                                                                    | Dvid MEDL<br>Ihysical sc<br>rom appro<br>Dvid MEDL<br>PreMEDL1                                                            | INE & covers the international literature on<br>iences, humanities, and information science<br>ximately 5,400 journals published world-wi<br>INE & is produced by the National Library of                                | biomedicine, including the allied health fields and the biological and<br>as they relate to medicine and health care. Information is indexed<br>de.                                                                                                    |
| Eisida O<br>Advanced Searching<br>Stopwords P<br>Limita<br>Tools T<br>Changing to this re                                                                                                    | ovid MEDL                                                                                                    | INE @ is produced by the National Library o                                                                                                    | f Medicine.                                                                                                    |
| Stopwords Filmers Filmers Film | reMEDLI                                                                                                    |                                                                                                    |                                                                                                    |
| Tools The The The The The The The The The The                                                                                                    |                                                                                                    | NE                                                                                                    |                                                                                                    |
| Sample Documenta fo<br>Producer Information de                                                                                                    | he Ovid M<br>ecords fro<br>inhanced<br>or MEDLIN<br>latabase.                                                             | EDLINE & In-Process & Other Non-Indexec<br>m NLM. The In-Process records are records<br>with MeSH headings. PubMed-not-MEDLINE<br>E. These records are constantly changing.<br>Ovid receives records from NLM on a daily | Citations database consists of In-Process and PubMed-not-MEDLINE<br>that will be put into the Medine database after they have been<br>records are records from journals found in PubMed but not selected<br>PubMed-not-MEDLINE records will not be added to the Medine<br>basis, however we are dependent upon NLN's update schedule. |
| Theorem in the second second s | Ovid OLDMEDLINE                                                                                                    |                                                                                                    |                                                                                                    |
| adated April 05, 2013                                                                                                    | Ovid OLDMEDLINE @ covers the international biomedical journals covering the fields of medicine, preclinical sciences, and |                                                                                                    |                                                                                                    |
| Cusynght 2010,<br>Wolfzerz Klusser Haatth                                                                                                    | terronale<br>he follow                                                                                                    | and Years of Coverage<br>ng Ovid MEDLINE segments are available to                                                                                                    | online users. Contact your local administrator to add or remove                                                                                                    |
| N                                                                                                    | lame                                                                                                    | Description                                                                                                    | Years of Coverage                                                                                                    |
| M                                                                                                    | EDI                                                                                                    | Ovid MEDLINE®                                                                                                    | 1946 to 1979                                                                                                    |
|                                                                                                    | IED2                                                                                                    | Ovid MEDLINE(S                                                                                                    | 1980 to 1987                                                                                                    |
|                                                                                                    | IED4                                                                                                    | Ovid MEDLINE®                                                                                                    | 1996 to 2008 -                                                                                                    |
|                                                                                                    |                                                                                                    | 應仅所有(1:) 2000-2013 Ovid                                                                                                    | Technologies, Inc.                                                                                                    |

ERLEAS | 文打中国30 | 大丁2611 | 見示261 版本: OxidSP\_UI03.09.00.155, SourceID 58794

#### 四、 主检索页面

在最上方的主导航栏中选择检索,然后选择一个检索模式。

检索 期刊 电子书 多媒体 我的工作区 相关链接 OvidMD EBP工具

主导航栏提供**期刊**和**电子书**的浏览,**多媒体**提供视频与图像内容浏览,**我的工作区**提供我的项目、检索与提醒以及我的 eTOCs (期刊电子目录)等各项个人帐号服务。相关链接为 Ovid 公司其它平台产品的链接 (如有订阅)。

#### 五、 检索模式选择

- 1. **基本检索(Basic Search) 基本检索**采用自然语言处理功能,快速查找**最近**发表的相关文献。
  - 输入一个完整的主题或问题,然后单击**检索**
  - 选择包含相关词汇,系统将自动包含同义词、复数以及拼写变体等形式扩大检 索范围
  - 基本检索结果按相关度排序。通过限制或利用左侧检索结果工具之筛选检索
     结果可缩小检索范围

|      |   | 检索内容                                              | 结果   | 检索方式 | 动作                                    |
|------|---|---------------------------------------------------|------|------|---------------------------------------|
| 101. | 1 | treatment of stroke (包含相关词汇)<br>Multimedia (1681) | 7525 | 本基   | ····································· |
| 8923 |   |                                                   |      |      | - Internet                            |

#### Open Access

只有在基本检索模式下,可检索到开放访问(Open Access)的医学期刊全文。 点击 • 打开或隐藏开放访问结果工具;点击查看所有开放访问的内容可以 显示所有开放访问检索结果;

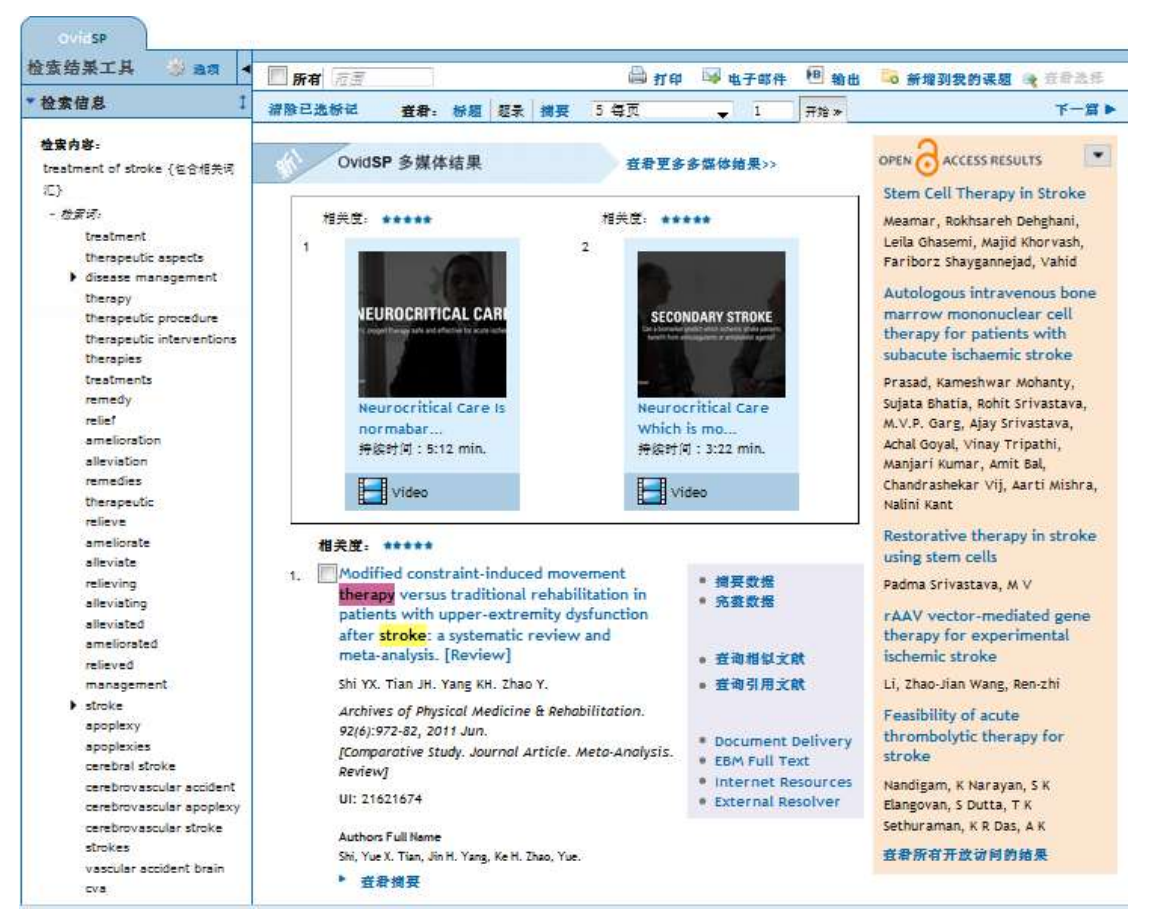

#### 2. 高级检索(Advanced Search)

**高级检索**为关键词检索

- 输入单个检索词/短语,然后单击**检索**。
- 可选择主题词自动匹配(如可用),主题词自动匹配从数据库词表中推荐标准 的主题词/术语用于检索。
- 关键词(.mp.)通常包括标题、摘要、期刊名或书名,以及其他用于一般主题 检索的字段
- 打开检索历史,点击选中的检索策略前的复选框,点击 AND 或 OR 按钮,对 之前的检索策略进行合并。也可在检索框中以 AND、 OR 或 NOT 连接之前执 行过的检索策略之序号,合并检索。
- 可检索(文章)作者、标题、期刊名或书名

| 基本检索 常用字段检索 检索工具 字段检索  <mark>高级检索</mark>  多个字段检索       |                                                                                                    |           |    |
|--------------------------------------------------------|----------------------------------------------------------------------------------------------------|-----------|----|
| 1 资源 已迭   簡<br>① Ovid MEDLII<br><u>Universal Searc</u> | <u>急藏   变更</u><br>NE(R) 1946 to July Week 3 2013<br><u>h:</u>                                                           |           |    |
| 输入关键字或词组 (使用*<br>或 5 进行截字检索)                           | <ul> <li>● 关键词</li> <li>○ 作者</li> <li>○ 标题</li> <li>○ 期刊</li> <li>diabetic neuropathy</li> <li>▶ 常用限制 (点齿履开)</li> </ul> | ☑ 主题词自动匹配 | 检索 |

3. 多字段检索(Multi-Field Search)

多字段检索可限定检索词出现的字段,使用 AND、OR 或 NOT 对多项检索条件进行

组合,生成比较复杂的检索策略。

- 输入检索词,通过字段菜单指定字段
- 选择 AND、OR 或 NOT 来组合
- 单击**+新增字段**来添加更多检索框

| 0 | Dvid M | EDLINE(R) 1946 to July Week 1 2013 |                      |    |
|---|--------|------------------------------------|----------------------|----|
|   |        | Randomized controlled trials       | Abstract             | E. |
| 式 |        | RCT                                | Abstract             |    |
| 毎 |        | stroke                             | MeSH Subject Heading |    |
| # |        | blood pressure                     | All Fields           |    |

4. 书目检索(Find Citation)

通过详细的书目信息,查找单篇文献。

#### 5. 字段检索(Search Field)

**字段检索**可根据数据库字段项的内容进行有针对性地检索,可选择一项进行检索也可选择多项进行组合检索。输入一个词或短语,选择一个或多个字段,然后点击**检 索**或**显示索引数据**(可用时)按钮进行检索或浏览。

|                           | archit 1440 to summit with party obn | tt ( series .)                     |                               |
|---------------------------|--------------------------------------|------------------------------------|-------------------------------|
| 用字段 新有字段 看除这部             |                                      |                                    |                               |
| 团 af 兼有字段                 | 🗐 aðr Abstract                       | axi Author Last Name               | 帮助文本                          |
| 🗇 au: Authors             | 📋 fa: Authors Full Hame              | rn: CAS Registry/EC Humber/Ham     | 南击加入 (+) 或称                   |
| Cm:Comments               | ep: Country of Publication           | dc: Date Created                   | 出一门 裕安享短如<br>入或称出"常用字<br>18"。 |
| 🛅 dp: Date of Publication | do: Digital Object identifier        | ep: Electronic Date of Publication | 54-1050 7                     |
| ed: Entry Date            | xs: Exploded Sub-Heading             | fs: Floating Sub-Heading           | 测览选择的字段索                      |
| gs: Gene Symbol           | gwr Gene Symbol Word                 | no: Grant Number                   | Q.样示的学校仍由                     |
| h 598 Linking             | Ist ISSM Print                       | In: Institution                    | 宣傳,无法提供索<br>引顶消防功能。           |
| m he investigator         | (p: hsue/Part                        | jn: Journal Name                   |                               |
| 📰 ab: Journal Subset      | jise Journal Word                    | 🔲 kee Keyword Heading              |                               |
| kf: Keyword Heading Word  | 🔄 (g: Language                       | ah: MeSH Subject Heading           |                               |
| In Jet HLM Journal Code   | III n/: NLM Journal Name             | my: NLM Journal Word               |                               |

浏览索引时,字段代码会出现在每个术语词后面,并显示数据库中收录的记录数。 选择所有相关条目并单击**检索挑选的索引项。** 

| 检索 期刊 电子书 打                                          | 我的工作区 相关碰撞                                                                                                 |                             |       |  |
|------------------------------------------------------|----------------------------------------------------------------------------------------------------|-----------------------------|-------|--|
| 2 费用"拉前查询"和"拉后查询"未显示<br>或点击上方的数字或字母卷标来显示             | 索引质中所有数据。若需开始新的查询。输入新的检索字<br>示索引项。                                                                         | 词并点击'开始检索'即可。               |       |  |
| 1284121253 >                                         |                                                                                                    | 开始朝的拉索:                     | 开始地   |  |
|                                                      | * * E = D E # G H 1 2 4 L                                                                                  |                             | x y T |  |
| 191                                                  | 17.61 m                                                                                                    | 17 M 10                     |       |  |
| 他未敢局: 213440                                         | (1) (1) (2) (2) (2) (2) (2) (2) (2) (2) (2) (2                                                             | <b>你未敢</b> 意 8              |       |  |
| <ul> <li>china republic 1949.cp.</li> <li></li></ul> | 前nland.cp.<br>使業費品 28489                                                                                   | ■ holysee.cp.<br>飲用費用       |       |  |
| ■ colombia.cp.<br>飲景敷店: 2644                         | lombia.cp.<br>E#13: 2444 Enter Setting Setting Setting Setting Setting Setting Setting Setting Setting Set |                             |       |  |
| ■ congo.cp.<br>使者意言: 1                               |                                                                                                    |                             |       |  |
| 🗖 costa rica.cp.<br>衣景変音: 1958                       | □ french guyana.cp. ●未業量: 1                                                                                | ☐ hungary.cp.<br>包示意言 49965 |       |  |
| ■ cate divoire.cp.<br>夜景変词 1                         | □ gambia.cp.<br>佐君兼道:1                                                                                     | □ iceland.cp,<br>使兼意用 577   |       |  |
| 100                                                  |                                                                                                    | ITT in a                    |       |  |

#### 6. 检索工具(Search Tools)

可用于检索数据库主题词表(Thesaurus)。输入主题词或短语,选择下拉工具并单击检索。

| 基本检索        | ————————————————————————————————————— |                                            |  |  |
|-------------|---------------------------------------|--------------------------------------------|--|--|
| ▼ <u>已选</u> | ▼ <u>已选资源</u>                         |                                            |  |  |
|             | Ovid 资源: (                            | Ovid MEDLINE(R) 1948 to July Week 2 2011   |  |  |
|             | 主题匹配 ▼                                | <u>     他素</u>                             |  |  |
|             | _ 主题匹配<br>树型图                         |                                            |  |  |
|             | 轮排索引<br>支脚词说明                         |                                            |  |  |
| English     | 扩展检索                                  | itsch   日本語   繁體中文   Español   简体中文        |  |  |
|             | 副标题                                   | 版权所有 (c) 2000-2011 Ovid Technologies, Inc. |  |  |
|             | N                                     | 使用条款   支持和培训   关于我们   联系我们                 |  |  |
|             | 5                                     | 版本: OvidSP_UI03.04.01.113, SourceID 54495  |  |  |

可用的检索工具通常包含:

- 主题匹配:根据输入的词语,从所用数据库的词库或控词表中找出与之相当的 标准主题词。
- 树型图 (或主题词库):在词库中查找主题词。
- 轮排索引:搜索并列出包含某个词的主题词。
- 主题词说明:输入主题词,查找该主题词的注解说明,通常包含其含义、历史、 用法等。
- 扩展检索:检索主题词及其下位词的所有文献记录。
- 分类代码 (可用时): 大的主题范畴, 浏览。
- 副主题 (可用时):浏览某个主题的所有副主题。

#### 六、 检索技巧

1. 检索运算符

| 运算符 | 含义             | 例子                |
|-----|----------------|-------------------|
| AND | 同时包含两个检索词的结果;两 | rice AND breeding |

|      | 笔检索的交集(数字为检索历史 | 1 AND 2           |
|------|----------------|-------------------|
|      | 中检索项目的序号)      |                   |
| OR   | 包含其中任何一个检索词的结  | mice OR mouse     |
|      | 果;两笔检索的并集      | 1 OR 2            |
| NOT  | 包含前一个检索词,但不包含后 | Insect NOT spider |
|      | 一个检索词的结果;从前一笔检 | 1 NOT 2           |
|      | 索的结果中排除后一笔检索的  |                   |
|      | 结果             |                   |
| ADJ# | 限定两个检索词之间的紧密程  | pest ADJ5 control |
|      | 度,即两个检索词之间的单词数 |                   |
|      | 不超过#-1个,顺序不限   |                   |
| FREQ | 限定检索词在某个字段中出现  | Cell.ab./freq=5   |
|      | 的最少次数          |                   |

#### 2. 截词符与通配符

| \$ 或 * | 替代0个或多个字符 | disease\$可检索 disease, diseases,<br>diseased 等等; \$n 替代 0 到 n 个<br>字符。 |
|--------|-----------|-----------------------------------------------------------------------|
| ?      | 替代0个或1个字符 | cat? 可检索 cat, cats 但不能检<br>索 cater.                                   |
| #      | 替代1个字符    | wom#n 可检索 woman, women。                                               |

#### 3. 限制

通过添加限制条件缩小检索范围。在主检索界面,打开**常用限制**框,点击**更多限制**, 选择限制条件后,点击**限制检索**即可对所选中的检索策略进一步缩小结果范围。

| 基本检索 常用字段                                                | 检索 检索工具 字段检索 高级检索 多个字段检索                                                                                                    |                                                                          |
|----------------------------------------------------------|----------------------------------------------------------------------------------------------------|--------------------------------------------------------------------------|
| 1 登源已选   <u>8</u><br>④ Ovid MEDL<br><u>Universal Sea</u> | 8武   学型<br> NE(R) 1946 to July Week 3 2013<br>r <u>ch:</u>                                                                                                    |                                                                          |
| 输入关键字或词组 (使用 *<br>或 \$ 进行载字检索)                           | <ul> <li>● 关键词</li> <li>○ 作者</li> <li>○ 标题</li> <li>○ 將刊</li> </ul>                                                                                                    | <u> </u> 世                                                               |
|                                                          | <ul> <li>第一相限朝(点症状分)</li> <li>主题词自动匹耳</li> <li>Abstracts</li> <li>Evidence Based Medicine Reviews</li> <li>Artide Reviews (ACP Joc</li> <li>Review Articles</li> <li>Topic Reviews (Cochrane)</li> <li>Core Clinical Journals (A</li> <li>Pharmacologic Actions</li> <li>Publication Year</li> <li>Clinical Queries</li> <li>Reviews (maximizes sensitivity)<br/>Reviews (maximizes sensitivity)</li> <li>Reviews (bast balance of sensitivity and specificity)</li> <li>Reviews (maximizes sensitivity)</li> <li>Therapy (maximizes specificity)</li> <li>Star Ranking</li> <li>***** Five Stars (0)</li> <li>** Two Stars (0)</li> <li>** Two Stars (0)</li> <li>** Two Stars (0)</li> <li>** Two Stars (0)</li> <li>** Two Stars (0)</li> <li>** Two Stars (0)</li> <li>** Two Stars (0)</li> </ul> | E<br>urnal Club) English Language<br>Mul Text<br>Humans<br>Latest Update |

∂要在Ovid上搜索"开放访问"内容。请转至 基本检索。

通常可在此对以下项目进行限制:

- 出版物类型
- 出版年
- 年龄组
- 语言
- 主题领域等

## 4. 检索结果去重

当针对多个数据库进行检索时,系统可对检索结果进行自动去重。自动去重只对 6000条以内结果记录的检索有效,可设定去重的字段与数据库优先顺序。

| 法择   | 1   | 检索内容                                                                                                    | 給業     | 检索方式 |
|------|-----|----------------------------------------------------------------------------------------------------|--------|------|
| 352  | -01 | e coll.mp. (mp=ab, bc, bo, bt, cb, cc, ds, ge, gn, mc, mi, mq, or, ps, sq, st, ti, tm, tn, sh, tw, ot, dm, mf, dv, kov, rs, mn, an, ui]     | 309150 | ×a   |
| 20   | 3   | sulfate.mp. [mp-ab, bc, bo, bt, cb, cc, ds, ge, gn, mc, mi, mq, or, ps, sq, st, ti, tm, tn, sh,<br>tw, ot, dm, mf, dr, low, rs, nm, an, ul] | 510856 | 南道   |
| 1911 | 3   | t and 2                                                                                                    | 6315   | 高級   |
|      | 4   | limit 3 to abstracts                                                                                                    | 6222   | 英臣   |
|      | 5   | Smit 4 to english language                                                                                                    | 5850   | 莆荻   |
| 去除重  | 复数据 | 设定                                                                                                    |        |      |

# 七、 检索历史

在检索历史窗口可浏览检索策略、结果和检索类型。

可对检索历史的任何一些检索项进行组合:通过单击复选框并在高级检索模式中选择操 作符 AND 或 OR,或是在检索框中输入检索式序号和操作符(例如,1 not 2)。 使用复选框和删除所选按钮来删除检索。

|   | 14  | 检索内容                                                                                                    |      | 结果     | 检索方式       | 动作                  |
|---|-----|----------------------------------------------------------------------------------------------------|------|--------|------------|---------------------|
| 0 | 3   | physical therapy.mp. [mp-title, abstract. original title, name of<br>substance word, subject heading word, keyword heading word,<br>protocol supplementary concept, rare disease supplementary<br>concept, unique identifier[<br>Multimedia | 633) | 34162  | 78.5D      |                     |
| 8 | 2   | stroke.mp. (mp+title, abstract, original title, name of substance<br>word, subject heading word, keyword heading word; protocol<br>supplementary concept, rare disease supplementary concept,<br>unique identifier]<br>Multimedia [13]      | 865) | 164860 | <b>液</b> 成 | <ul> <li></li></ul> |
| 8 | 3   | 1 and 2<br>Multimedia                                                                                                    | (15) | 1727   | 激频         |                     |
| - | 1.5 |                                                                                                    | 1001 |        |            | 5                   |

#### 八、 检索结果

点击检索历史的显示结果显示检索结果或滚动屏幕至检索结果。

• 检索结果题录信息包含作者、题目和来源信息;

- 切换显示方式:标题、题录或文摘;
- 图书检索结果显示书中的段落信息;
- 期刊检索结果包含PDF显示 (如可用);
- 多媒体结果显示在结果列表的最上面;

检索结果的利用:打印、发送电子邮件、导出和增加到我的课题

- 1. 打印:
  - •选择显示的字段:选择预设字段列表或选择一个自定义列表。
  - 选择输出格式:使用 Ovid 标记引文来打印、通过电子邮件发送或导出到参考文献管理软件或是选择其他方式(APA、MLA、Chicago 等等)。
  - 包含:选择检索历史来包含搜索策略,选择批注来包含注解,选择链接到 Ovid 全 文的网址来链接到 OvidSP 结果或全文。
- 2. 电子邮件:
  - 插入发件人和收件人地址,多个地址之间用逗号隔开;添加主题名称和消息(如果需要的话)。
- 3. 导出:
  - 导出为 Microsoft Word 格式文档。
  - 导出为 PDF 文件。
  - 导出为.txt 文本文件。
  - 输出到 Citavi/EndNote/ProCite/Reference Manager/RefWorks 等文献管理工具。
  - 输出为 RIS 格式,可用于参考文献管理器。
  - 也可以使用 BRS/Tagged、Reprint/Medlars 更旧的 RM 格式。
  - 输出为 XML 格式。

通过将结果记录拖进结果工具中的**我的课题**区域,或单击添加到"我的课题" 按钮(遵照之后的提示)来将材料添加到我的课题。使用 OvidSP 工具条,可以从 其他网站添加项目。

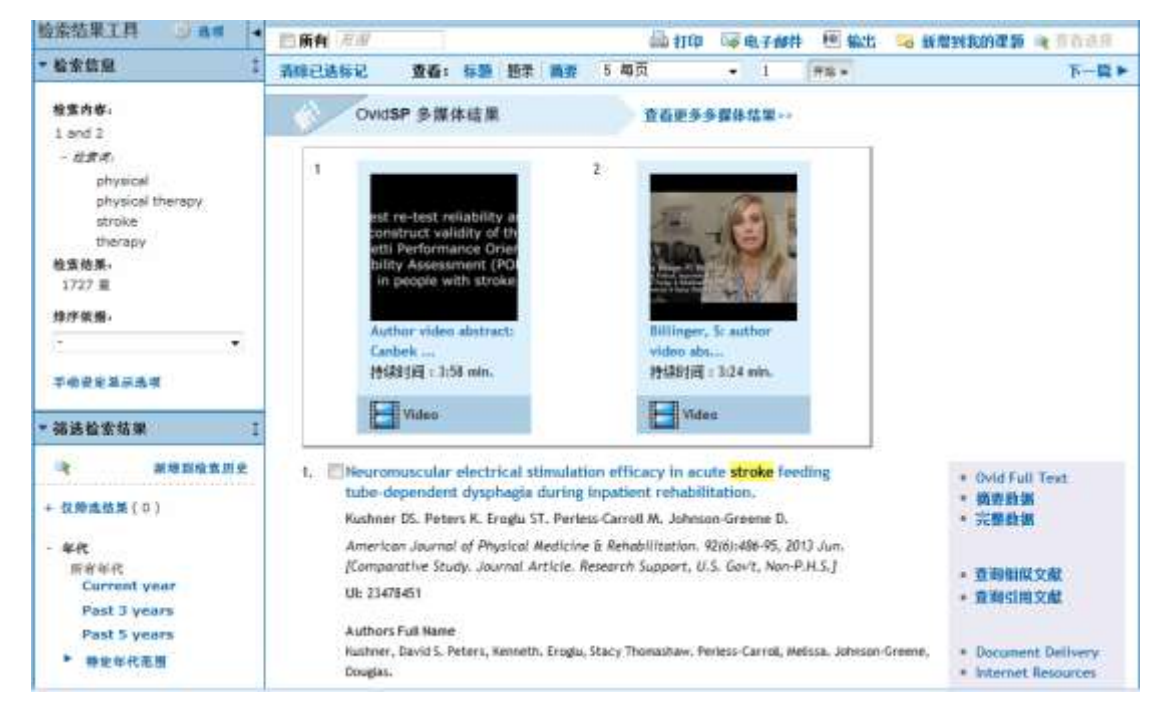

在检索之外,Ovid 平台提供电子书浏览的功能帮助您找到感兴趣的内容。在主检索页面点 开 Books,就进入到电子书浏览页面。

| S. Wolte         | ers Kli | uwer                    | OvidSP                                           | Logged in as First Name Last Name at Institution Name<br>My Account   My PayPerView   & Ask a Librarian   Help   Logoff |
|------------------|---------|-------------------------|--------------------------------------------------|----------------------------------------------------------------------------------------------------|
| Search Jou       | rnals   | Books                   | My Workspace                                     | External Links                                                                                                    |
| Browse All Books | 1       | -                       |                                                  | EMAIL JUMPSTART                                                                                                    |
| QUICK SEARCH     | 1       | All Books               |                                                  |                                                                                                    |
| All Ecoks        |         | Viewing 1<br>100 Case 5 | - 20 of 3206 books:<br>tudies in Pathophysiology | $\rightarrow$ 5 - Minute Clinical Consult 2010, The Next $\gg$ Last $	au$ =                                             |
| BROWSE BY TITLE  | 11      | . Tit                   | <ul> <li>Hite Book Covera</li> </ul>             |                                                                                                    |

点击 Email Jumpstart (电邮链接网址) 链接,在新窗口的表格里填写邮件地址等信息,以电邮方式发送电子书浏览页面的直接链接地址。

点击 *Hide Book Covers(隐藏书籍封面)*链接,书籍封面图片不再显示,以提高页面加载速度。

电子书浏览页面提供多种灵活的访问方式。

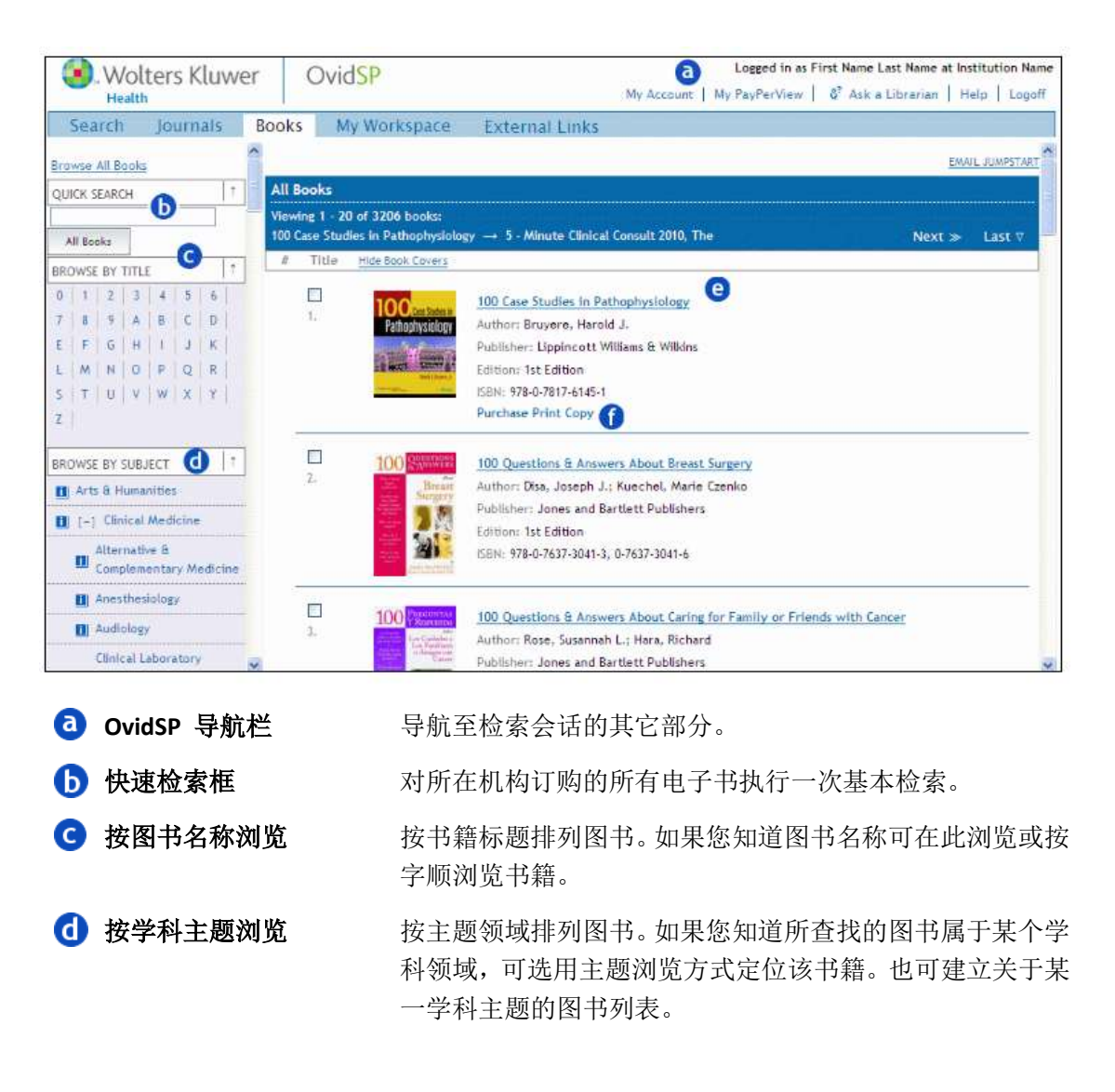

| e 书籍列表导航 | 点击 First, Previous, Next, 和 Last 链接,快速跳转到位于列<br>表中特定位置的书籍。 |
|----------|------------------------------------------------------------|
| ① 记录选项   | OvidSP 提供各项功能来利用书籍记录—增加批注,购买纸<br>本图书(在可用的情况下),打开图书等。       |

单击书本的名字或封面(可用时)即可打开这本书。页面最上方的检索框可检索该书或所有 电子书。

| <ol> <li>Wolters Kluwer</li> </ol>  | OvidSP                  |                                          |                       |            | U yjiang ≞                                       | 禄  |
|-------------------------------------|-------------------------|------------------------------------------|-----------------------|------------|--------------------------------------------------|----|
| Health                              | 1                       |                                          | ▼书名 ▼ 査询              | ▼ 8₹       | 战 <sup>®</sup> Aska Librarian │ 支持和培训 │ 在线帮助 │ 登 | £₩ |
| 检索 期刊 电子书                           | 我的工作区                   | 相关链接                                     |                       |            |                                                  |    |
| <u> </u>                            |                         |                                          |                       |            |                                                  |    |
| 100 Questions & An                  | swers About             | Hip Repla                                | cement                |            |                                                  |    |
| > Table of Contents > Part Ni       | ne - Risks and Com      | plications > 6                           | 8 How do I k          | now if     | I have an infection? How can an infection be     | e  |
| diagnosed?                          |                         |                                          |                       |            |                                                  |    |
| Search:                             |                         | 正在使用的书                                   | 所有电子书                 | 网络         | 宝松森                                              |    |
| bouronn                             |                         |                                          | 1                     | - LL - 1/  |                                                  |    |
| FRONT OF BOOK                       |                         |                                          |                       |            |                                                  | *  |
| [+] Authors                         | Back                    |                                          | <u>新増到表</u>           | 刘的保健       | 保存  打印加度  电邮友送  电邮键接网址                           |    |
| [1] Hadders                         |                         |                                          |                       |            |                                                  |    |
| - Dedication =                      | 68                      |                                          |                       |            |                                                  |    |
| <ul> <li>Acknowledgments</li> </ul> |                         |                                          |                       |            |                                                  | =  |
| TABLE OF CONTENTS                   | How do I k              | now if I                                 | have an i             | nfec       | tion? How can an                                 |    |
| [+] Part One -                      | infection b             | e diagno                                 | sed?                  |            |                                                  |    |
| Introduction                        | ,                       | <b>3</b>                                 |                       |            |                                                  |    |
| [+] Part Two - Hip                  |                         |                                          |                       |            |                                                  |    |
| Disease                             | Infection is a known of | omplication of a                         | y surgical procedu    | re. Any f  | time you break the skin, such as a scratch,      |    |
| [-] Part Three -                    | needle puncture, or s   | small cut, there is                      | always a risk of in   | fection.   | It follows then that a larger surgical wound     |    |
| Symptoms                            | can also become infe    | ted.                                     |                       |            |                                                  |    |
| - 12 Why does my                    | The incidence of infe   | ction in total join                      | t replacement is ju   | st under   | 1%. The infection can come from local            |    |
| hip hurt? Where does it             | sources, such as the s  | kin and tissues a                        | round the wound, o    | r can be   | blood borne from other sources in the body.      |    |
| hurt?                               | If, for example, you    | nave an untreated                        | i infection in your i | urinary t  | ract, it can travel through your blood stream    |    |
| - 13 When will I                    | to the productic join   |                                          |                       |            |                                                  |    |
| have pain?                          | A local problem, such   | as a wound hema                          | toma where fluid s    | its and b  | ecomes infected, can also seed the joint.        |    |
| [-] 14 Why do I                     | Total joint infections  | can occur in the                         | immediate postope     | erative p  | eriod (early) or years down the line (late).     |    |
| limp? Why does my leg               | Late infections are us  | sually the result of                     | seeding from othe     | er parts ( | of the body. A prior infection may also          |    |
| feel short?                         | become reactivated.     | This can occur in<br>In though the old i | 1 Individuals who ha  | ive had p  | previous hip surgery years before their total    |    |
| - Antalgic                          | cause an infection in   | a new prosthetic                         | joint. For this reas  | son, it is | important to determine if an individual has      |    |
|                                     |                         |                                          | -                     |            | -                                                | -  |

书籍目录页面的功能包括:

- 前言(Front of Book): 有关作者与撰稿人的信息、出版信息、前言等。
- 目录(Table of Contents): 各卷册、各部分、各章节的全文链接。
- 附录(Back of Book):包含了书中关键词的索引(可用时)、书中包含的图表及其它内容。
   注意:需要时,清除页面顶端的复选框,目录导航的内容即被隐藏起来,提供更大的正 文阅读空间。

#### 十、 期刊浏览

在主检索页面点击期刊即可进入期刊浏览。提供按订阅状态浏览(Ovid 所有期刊和机构所 订购的全文期刊),按期刊名浏览(依期刊名首字母字顺排列)或依学科主题浏览。 在最上方绿色检索框提供按期刊名检索。

| 检索                                              | 期刊                                               | 电子书                  | 多媒体                 | 我的工作区                   | 相关链接             | OvidMD        | EBPILI              |             |               |              |             |
|-------------------------------------------------|--------------------------------------------------|----------------------|---------------------|-------------------------|------------------|---------------|---------------------|-------------|---------------|--------------|-------------|
| 和八房村                                            | Z.                                               |                      |                     |                         |                  | <u>a</u>      |                     | er i        |               |              |             |
| • 依订阅制                                          | 大志福达                                             | 1                    |                     |                         |                  | jin Pis       | 2睡神序                |             |               |              |             |
| 已订通期刊<br>Oxid的在1                                | u+1                                              |                      | 聲示30292             | 本期刊中的第1-50本             |                  | 国本刊名          | 1段示完整信息             | 50          | 每页。           | 1233         | 5 in 01 👞 🕨 |
| LWW Jour<br>Psyc Jour<br>Eira Jour<br>Adis Jour | mals@Ovid<br>mals@Ovid<br>mals@Ovid<br>mals@Ovid | d<br>a<br>L          | 25+86<br>本期刊<br>登期: | usiness Developme<br>8  | nt & Innovation  | Opportunities | in Antibacterials E | merging O   | pportunities  | s to 201     | 0 · #F      |
| • 株刊名英                                          | ā.送                                              | 3                    | B                   |                         |                  |               |                     | 2           | RSS 🛞 ALA     | a 🕫 1        | 此的最爱        |
| NOPQI<br>0-9                                    | RSTUV                                            | H I J K L<br>W X Y Z | 25+ Bi<br>青<br>夜期:  | usiness Developme       | mt & Innovation  | Opportunities | in Antivirals Emerg | ging Oppo   | tunities to 2 | 2010 - #     | 于本語         |
| ▼ 依主题装                                          | ā iš                                             | 1                    | ø                   |                         |                  |               |                     | 63          | RSS 🕘 🛍       | s 🐀 1        | 此的最爱        |
| 即省主要<br>・Altern<br>Comp<br>(2)                  | ative &<br>lementary                             | Medicine             | 25+ 60<br>卷期:<br>日  | usiness Developme<br>15 | ent & Innovation | Opportunities | in Cancer Medicin   | e - 2 f # M | nss 🐻 dyl     | <b>s</b> 🔥 1 | 此的起来        |
| · Arts 8                                        | k Humaniti                                       | es (10)              | -                   |                         |                  |               |                     |             |               |              |             |

如下图所示,页面左侧期刊目录包括下面信息:

- 期刊信息:出版社名称及链接,关于本期刊的基本信息及链接。
- 卷期列表: 罗列了该刊物中可获取的各卷期目录

最上方检索框,可针对该期刊打开的卷期或所有卷期内容进行检索。 页面中间显示期刊最新一期的内容,提供 html 或/和 PDF 格式的全文。

登录个人空间后,在期刊浏览页面可建立期刊的跟踪提醒,添加批注等。

| 期刊学順排序 > Stroke - Vol 44 August 2013          ▼期刊信息          ▲ merican Heart Association       Stroke         Stroke (1970-2013)       ISSN: 0039-2499         ISSN: 0039-2499       (C) 2013 American Heart Association, Inc.         ###世史       Issue: Volume 44(8) pgs. 2091-2375,e84-e101 August 2013                                                                                                    |
|----------------------------------------------------------------------------------------------------|
| <ul> <li>* 期刊信息</li> <li>American Heart Association</li> <li>Stroke (1970-2013)</li> <li>ISSN: 0039-2499</li> <li>关于本期刊</li> <li>Stroke 44(8) pgs. 2091-2375,e84-e101 August 2013</li> </ul>                                                                                                    |
| American Heart Association         Stroke         Stroke         Stroke         R5S           Stroke (1970-2013)         ISSN: 0039-2499         (3 2013 American Heart Association, Inc.         (3 2013 American Heart Association, Inc. <t< th=""></t<>                                                                                                    |
| 除成社面                                                                                                    |
| * 卷期列表 1                                                                                                    |
| - 2013 (10) Publish Ahead of Print July 25, 2013 Volume 44 (8) August 2013 - pp. 2091-2375,e84-e101 Volume 44 (7) July 2013 - pg. 1755-2089,e75-e83 Volume 44 Supplement 1 6 June 2013 - pg. 1499-1764,e64-e74 Volume 44 (6) June 2013 - pg. 1499-1764,e64-e74 Volume 44 (6) June 2013 - pg. 1499-1764,e64-e74 Volume 44 (5) Max 2014 - pg. 1499-1764,e64-e74 Volume 44 (5) Max 2014 - pg. 149 |
| 1213-1497,e43-e63 200F全文 录+我的课题<br>Volume 44 (4)<br>April 2013 - pp.                                                                                                    |
| 949-1211,e24-e42         Stroke: Highlights of Selected Articles.         ● Ovid Full Text           Volume 44 (3)         页数 2092         ● 充载数据           March 2013 - pg.         DOI: 10.1161/STROKEAHA.113.002626         ● Document Deliv           Volume 44 (2)         Article         ● Document Deliv                                                                                                    |

更多帮助信息,请参见<u>http://www.ovid.com/site/resources/index.jsp</u> Homepage: http://www.ovid.com | Email:support@ovid.com